#### **QUICK-GLANCE OPERATING GUIDE** START-UP AND NORMAL OPERATION **DISPLAY WILL READ** ACTION 1 Verify the oven is plugged into proper outlet. 2 Turn power switch to "ON" position. WELLS / BLOOMFIELD < for 3 seconds> Oven will begin to heat up to a pre-set temperature of 375°F. **BISCUITS TOO COOL** Button 1 is the default menu item. Oven temperature status is displayed for the current menu item selected. The fan speed is set for the first bake stage of the current menu item. 3 NOTE: Controller display will read "TOO COOL" until oven reaches pre-set temperature of 375°F. During initial heat up, oven will not operate until "OVEN READY" is displayed. When "OVEN READY" is displayed, have product ready to put into oven 4 Open door, position product on proper shelf and close door. BISCUITS READY Press correct product button. 5 **BISCUITS 3:00** Press "START" button. EXAMPLE: At end of a cook cycle audible alarm will sound. 6 Alarm will automatically shut off when door is opened or BISCUITS REMOVE CANCEL button is pushed. 7 Remove product and close door **BISCUITS READY** Repeat numbers 4, 5, 6 and 7 for additional cook cycles. Be sure correct menu option is selected and displayed. Always push "START" button to begin cook cycle. Repeat numbers 4, 5, 6 and 7 for additional cook cycles. Be sure correct menu option is selected and displayed. Always push "START" button to begin cook cycle. 8 NOTE: Up to three menus can be executed for single stage baking with the same bake temperature and fan speed. Multiple menu execution is not supported with DAYPART #2 menus or multi stage baking. SHUT-DOWN PROCEDURE ACTION **DISPLAY WILL READ** When last product is done for the day open door of oven and let 1 it remain open. 2 Press "UTILITY" button. FAST COOL MODE 3 Press "START" button. Fan will start COOL DOWN 4 Allow cool-down process for a minimum time of 3 – 5 minutes. Press power switch to "OFF" position. Interior of oven can then 5 be safely cleaned.

M903 2M-Z19624 Owners Manual M4200-4

**PROGRAMMING INSTRUCTIONS** 

**IMPORTANT:** This oven is pre-programmed from the factory and does not require programming adjustments under normal circumstances. Any programming changes must be performed by qualified persons only.

## ENTER PROGRAM MODE

**NOTE:** Oven must be turned ON. No cooling timer or bake cycle can be active.

**Special Button Functions:** Scroll through the options by pressing the PROG button: # 2 and #8 allows scrolling up or down; and, changes from yes or no

|         | ACTION                                                                                 | DISPLAY WILL<br>READ   |    |
|---------|----------------------------------------------------------------------------------------|------------------------|----|
| 1       | To enter programming mode, press and hold PR<br>button for 5 seconds                   | <sup>OG</sup> TEMP CAL | NO |
|         | This option allows temperature calibration                                             |                        |    |
| 2       | Press PROG button                                                                      | VIEW MENU ITEM         | NO |
| 2       | This option allow viewing programmed values of                                         | menu items             |    |
| 2       | Press PROG button                                                                      | EDIT MENU              | NO |
| 3       | This option allows changing programmed values                                          | of menu items          |    |
| 4       | Press PROG button                                                                      | SERVICE MENU           | NO |
| 4       | This option allows changes to temperature scale and t                                  | to set real-time clock |    |
|         | Press PROG button                                                                      | TRANSFER MENU          | NO |
| 5       | This option allows history upload, read menu card, wri and restore defaults            | ite menu card          |    |
|         | Press PROG button                                                                      | SYSTEM INFO            | NO |
| To EXIT | PROGRAM MODE:<br>Press CANCEL button two (2) times. Controller v<br>revert to RUN mode | vill OVEN READY        |    |
|         | Button Designations                                                                    |                        |    |
| 1       | BISCUITS                                                                               |                        |    |
| 2       | BAGELS                                                                                 |                        |    |
| 3       | PIES                                                                                   |                        |    |
| 4       | COOKIES                                                                                |                        |    |
| 5       | McGRIDDLES                                                                             |                        |    |
| 6       | MUFFINS                                                                                |                        |    |
| 7       | PASTRY BITES                                                                           |                        |    |
| 8       | BUNDTS                                                                                 |                        |    |
| 9       | SCRATCH BISCUITS                                                                       |                        |    |
| 0       | MOZZARELLA STICKS                                                                      |                        |    |
|         |                                                                                        |                        |    |

## **PROGRAMMING INSTRUCTIONS (continued)**

**IMPORTANT:** This oven is pre-programmed from the factory and does not require programming adjustments under normal circumstances. Any programming changes must be performed by qualified persons only.

#### CHANGE SETTINGS for name, cooking time, cooking temperature and cooling time

**NOTE:** Cannot go into edit or view program mode when cooling timer s activated or when in a bake cycle.

|   | ACTION                                                                                             | DISPLAY WILL READ |      |  |
|---|----------------------------------------------------------------------------------------------------|-------------------|------|--|
| 1 | Enter programming mode, press and hold PROG button for 5 seconds                                   | CAL TEMP          | NO   |  |
| 2 | Press PROG button until EDIT menu is reached                                                       | EDIT MENU ITEM    | NO   |  |
| 3 | Press #2 or #8 button to select YES                                                                | EDIT MENU         | YES  |  |
| 4 | Press PROG button                                                                                  | PASSWORD          | 0000 |  |
| 4 | Type in 9793                                                                                       | PASSWORD          | 9793 |  |
|   | Press PROG button                                                                                  | SELECT DAYPART    | #1   |  |
|   | NOTE The many items are been and for each better the table to the DAVDADT #4 simple stars are in a |                   |      |  |

5 **NOTE:** Two menu items can be programmed for each button. Up to three DAYPART #1 single stage recipe menus with the same bake temperature and fan speed can be executed simultaneously. Multi stage baking and DAYPART #2 menus do not support multiple menu execution. To switch from DAYPART #1 to DAYPART #2 menus hold down the UTILITY button and press the PROG button.

|   | #2 menus hold down the UTILITY button and press the PROG button. |                                       |          |
|---|------------------------------------------------------------------|---------------------------------------|----------|
| 6 | Press PROG button                                                |                                       | SEL->    |
| 7 | Press desired menu button.                                       | Display will ready menu item selected | BISCUITS |

Press PROG button. Display will read menu name with flashing cursor. BISCUITS

### CHANGING THE NAME

ENABLE

8 **NOTE:** When programming in a new name, flashing cursor indicates letter to be changed. Using the alpha designations on the keypad enter in the first letter. Cursor will automatically move to the next letter. Continue in this manner until the name of the menu item is completely entered. To change letters use the arrow in the VIEW /TEMP temp button to move the cursor to the right, or the arrow in the UTILITY button to move the cursor to the left.

Press PROG button

| 9 | If enable | YES button          | can be used | during normal | operation |
|---|-----------|---------------------|-------------|---------------|-----------|
| - |           | . = • • • • • • • • |             |               |           |

If enable NO button has no function during normal operation

Press PROG button CANCEL A f CANCEL MANUAL, the audible alarm will sound until the door is opened or CANCEL is pressed.

10 If CANCEL AUTO, the audible alarm will time out.

Press **PROG** button and enter number of baking stages NUMBER OF STAGES 1-3. Up to three bake stages can be programmed for each menu recipe. Each stage will have a bake time, temperature, fan speed and time compensation table.

 11
 Press PROG button and enter cook time
 COOK TIME
 00:00

 12
 Press PROG button. Enter desired temperature
 COOK TEMP
 000

 Press PROG button

 FAN SPEED

12A Three fan speed settings are available. HI, LOW and LOW/HT. HI provides the fastest heat transfer. LOW reduces heat transfer. LOW/HT provides air circulation only during the heating cycle to maintain even oven temperatures while protecting delicate food products adversely affect by air currents.

YES

A/M MANUAL

## **PROGRAMMING INSTRUCTIONS (continued)**

**IMPORTANT:** This oven is pre-programmed from the factory and does not require programming adjustments under normal circumstances. Any programming changes must be performed by qualified persons only.

|    | ACTION                                                                                                    | DISPLAY WILL READ  |       |  |
|----|----------------------------------------------------------------------------------------------------|--------------------|-------|--|
|    | IMPORTANT: DO NOT CHANGE FACTOR VALUES OR TIME VALUES FOR EXISTING MENU ITMES                                                                                                    |                    |       |  |
| 13 | Dress <b>PROC</b> bother, Displaywill read                                                                                                    | FACTOR 1 VALUE     | 00000 |  |
|    | Press PROG button. Display will read                                                                                                    | FACTOR 1 TIME      | 00000 |  |
|    | Press PROG button repeatedly to cycle through factor values and factor times (1 - 5).                                                                                                    | COOLING TIMER      | NO    |  |
| 14 | Enter time, temperature, fan speed, factor values and factor times for each bake stage.                                                                                                    |                    |       |  |
|    | Display will read <cooling timer=""></cooling>                                                                                                    |                    |       |  |
| 15 | Press button #2 or #8 to enable or disable cooling timer                                                                                                    | COOLING TIMER      | Yes   |  |
| 16 | Press PROG button                                                                                                    | COOLING TIMER      |       |  |
| 17 | Set desired cooling time (0 - 60 minutes) Press button #2 to in-<br>crease time or button #8 to decrease time                                                                                                    |                    | 10:00 |  |
| 18 | Press PROG button. Beep will sound to indicate new information is saved. (This is the end of this programming cycle. In no other menu items are to be programmed, go on to #19. If other menu items are to be programmed, press PROG to return to #6) | UPDATING MENU ITEM |       |  |
|    |                                                                                                    | SELECT DAYPART     | #1    |  |
| 19 | Press START button                                                                                                    | EDIT MENU ITEM     | NO    |  |
| 00 | Press START button                                                                                                    | OVEN READY         |       |  |
| 20 | Programming the controller is now complete                                                                                                    |                    |       |  |

**NOTE:** ENTER PROGRAMMING and VIEW PROGRAMMING are disabled during cook cycle and while cooling timer is activated.

# PROGRAMMING INSTRUCTIONS (continued)

IMPORTANT: This oven is pre-programmed from the factory and does not require programming adjustments under normal circumstances. Any programming changes must be performed by qualified persons only.

## PROCEDURE TO INSTALL O/S SYSTEM INTO CONTROLLER

|    | ACTION                                                                                                    | DISPLAY WILL READ                                                                                        | APPROX. TIME                                                           |
|----|----------------------------------------------------------------------------------------------------|----------------------------------------------------------------------------------------------------|------------------------------------------------------------------------|
| 1. | Oven switch must be in the "OFF" position                                                                                                    |                                                                                                    |                                                                        |
| 2. | Insert menu Runware Card into card reader slot with chip facing down. Push in until resistance is met, then another 1/8"                                    |                                                                                                    |                                                                        |
| 3. | Press "UTILITY" and "CANCEL" button at the same time. Hold these buttons.                                                                                   |                                                                                                    |                                                                        |
| 4. | Turn oven switch to "ON" position                                                                                                    |                                                                                                    |                                                                        |
| 5. | Release "UTILITY" and "CANCEL" button at the same time.                                                                                                    |                                                                                                    |                                                                        |
| 6. | Display will read the following for<br>approximate time:<br>Rotating Bar indicates controller<br>is accepting information<br>Oven Will Start<br>Remove card | LOADING O/S<br>TESTING CARD<br>LOADING O/S<br>LOADING DEFAULT MENU<br>WELLS BLOOMFIELD<br>INCORRECT CARD | 1 second<br>28 seconds<br>56 seconds<br>1 second<br>1 second<br>(BEEP) |
| 7. | Audible alarm will sound and oven will start.<br>Remove card from slot and return to protective<br>packaging.                                               |                                                                                                    |                                                                        |
| 8. | Oven will say "TOO COOL", and start to heat up.                                                                                                    |                                                                                                    |                                                                        |
|    | Install operating system is now complete                                                                                                    |                                                                                                    |                                                                        |

M903 2M-Z19624 Owners Manual M4200-4

| PROGR                                                                                                 | AMMING INSTRUCTIONS (continued)                |
|----------------------------------------------------------------------------------------------------|------------------------------------------------|
| IMPORTANT: Programming changes to be p                                                                | erformed by qualified persons only.            |
| TRANSFER MENUS FROM MENU CARD TO CONTROL<br>Loading new settings to Controller from Menu Card to Over | L <b>LER</b><br>en using Smart Card Reader     |
| NOTE: Oven must be in <i>turned ON</i> . No cooling timer or b                                        | oake cycle can be active.                      |
| ACTION                                                                                                | DISPLAY WILL READ                              |
| 1. Insert menu card into card reader slot                                                             |                                                |
| Insert menu card with chip facing down.<br>Push in until resistance is met, then another 1/8"         | TESTING CARD (approx, 30 sec.)                 |
| ·                                                                                                    | PASSWORD 0000                                  |
| 2. Refer to page 22 for password                                                                      | READ MENU CARD NO                              |
| 3. Press #2 button.                                                                                   | READ MENU CARD YES                             |
| 4. Press <b>PROG</b> button.                                                                          | TESTING CARD (approx. 30 sec.)<br>READING CARD |
| A rotating bar indicates the controller is                                                            |                                                |
| the menu card. When finished, audible alarm                                                           |                                                |
| will sound.                                                                                           |                                                |
| 5. Remove card from slot and return to protective package                                             | ging.                                          |
| 6. Press START button.                                                                                | TOO COOL                                       |
|                                                                                                    |                                                |
| TRANSFERRING MENUS FROM CONTROLLER TO ME                                                              | ENU CARD                                       |
| Saving new menu settings from Oven to Menu Card using                                                 | 9 Smart Card Reader                            |
| NOTE: Oven must be in <i>turned ON</i> . No cooling timer or b<br>ACTION                              | bake cycle can be active.<br>DISPLAY WILL READ |
| 1. Insert menu card into card reader slot                                                             |                                                |
| Insert menu card with chip facing down.<br>Push in until resistance is met, then another 1/8"         | TESTING CARD (approx. 30 sec.)                 |
|                                                                                                    | PASSWORD 0000                                  |
| 2. Enter password # 9793                                                                              | READ MENU CARD NO                              |
| 3. Press <b>PROG</b> button.                                                                          | WRITE MENU CARD NO                             |
| 4. Press # 2 button.                                                                                  | WRITE MENU CARD YES                            |
| 5. Press <b>PROG</b> button.                                                                          | WRITING CARD                                   |
| A rotating bar indicates the controller is writing the information from the oven to                   |                                                |
| the menu card, and the information is being                                                           |                                                |
| accepted. When finished, audible alarm will sound.                                                    |                                                |
| 6. Remove card from slot and return to protective package                                             | ging.                                          |
| 7. Press START button.                                                                                | TOO COOL                                       |
|                                                                                                    |                                                |
|                                                                                                    |                                                |
| 19                                                                                                    |                                                |

M903 2M-Z19624 Owners Manual M4200-4